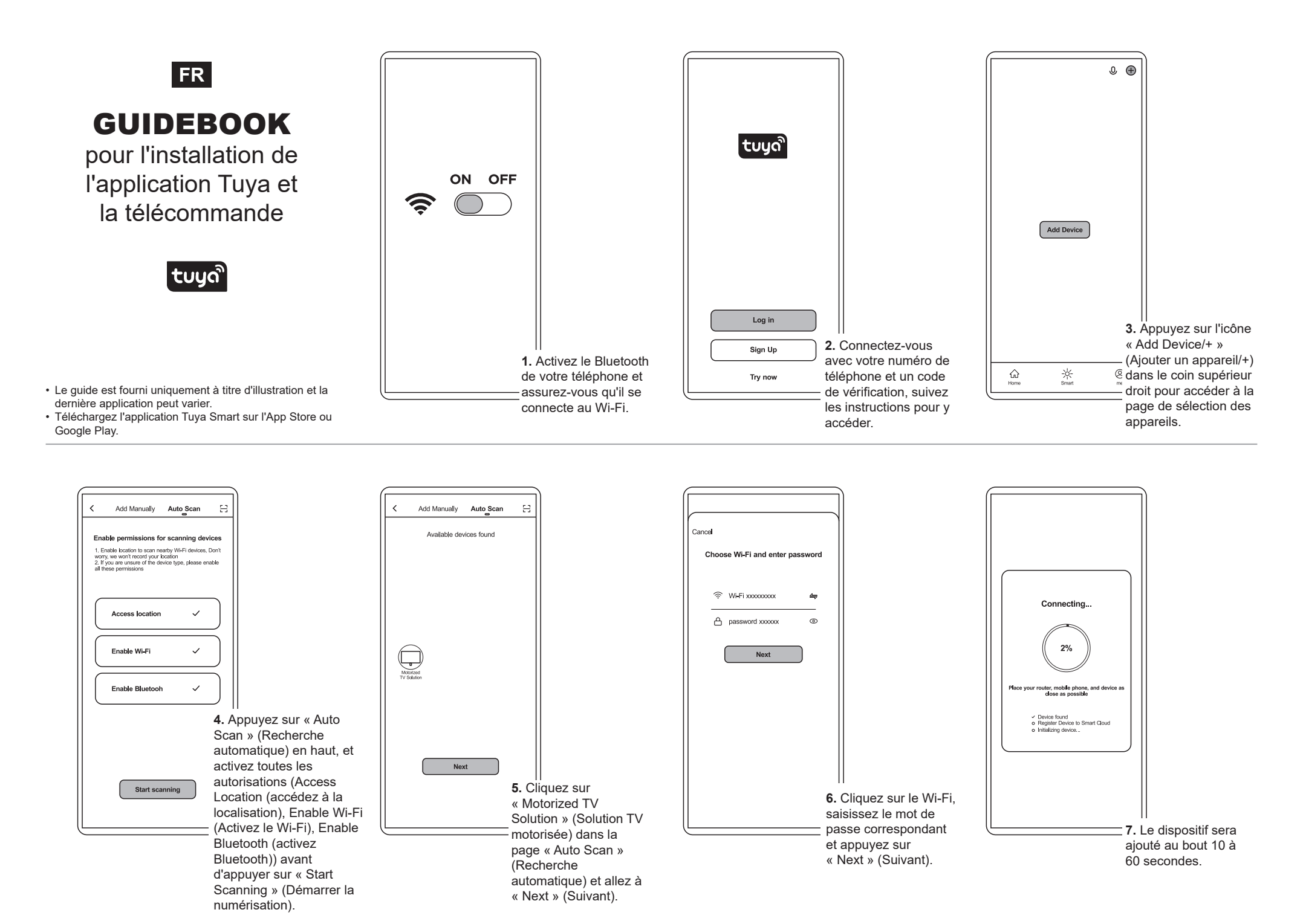

## Instruction sur la gestion du foyer (H1-H5)

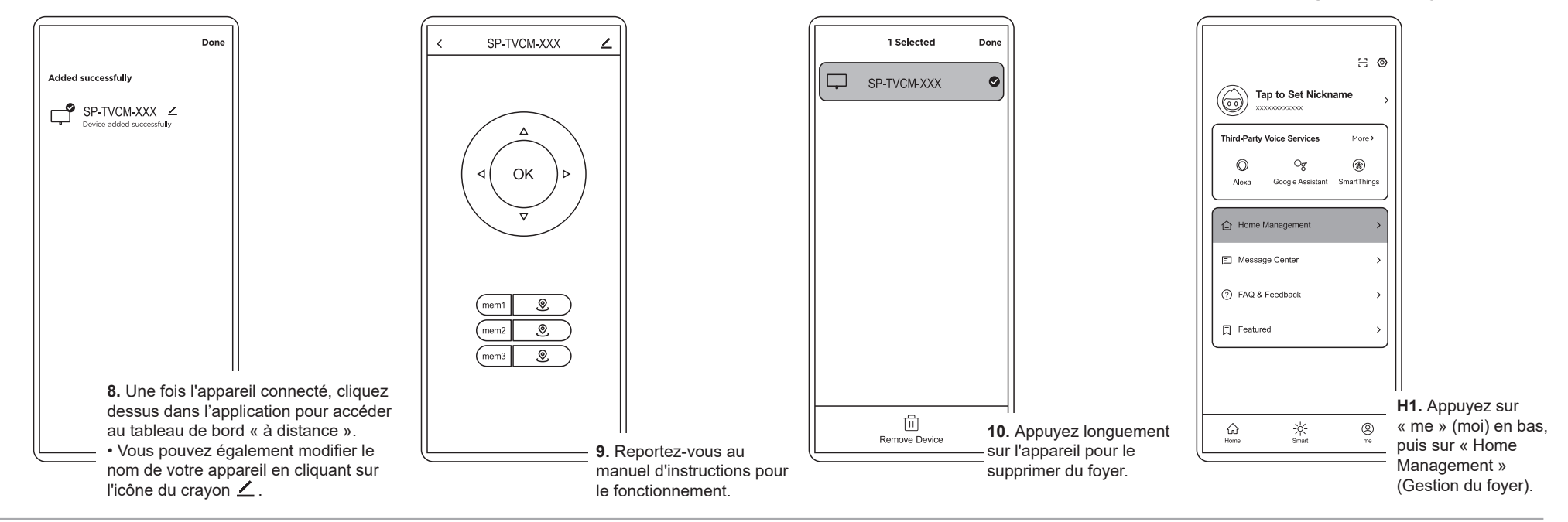

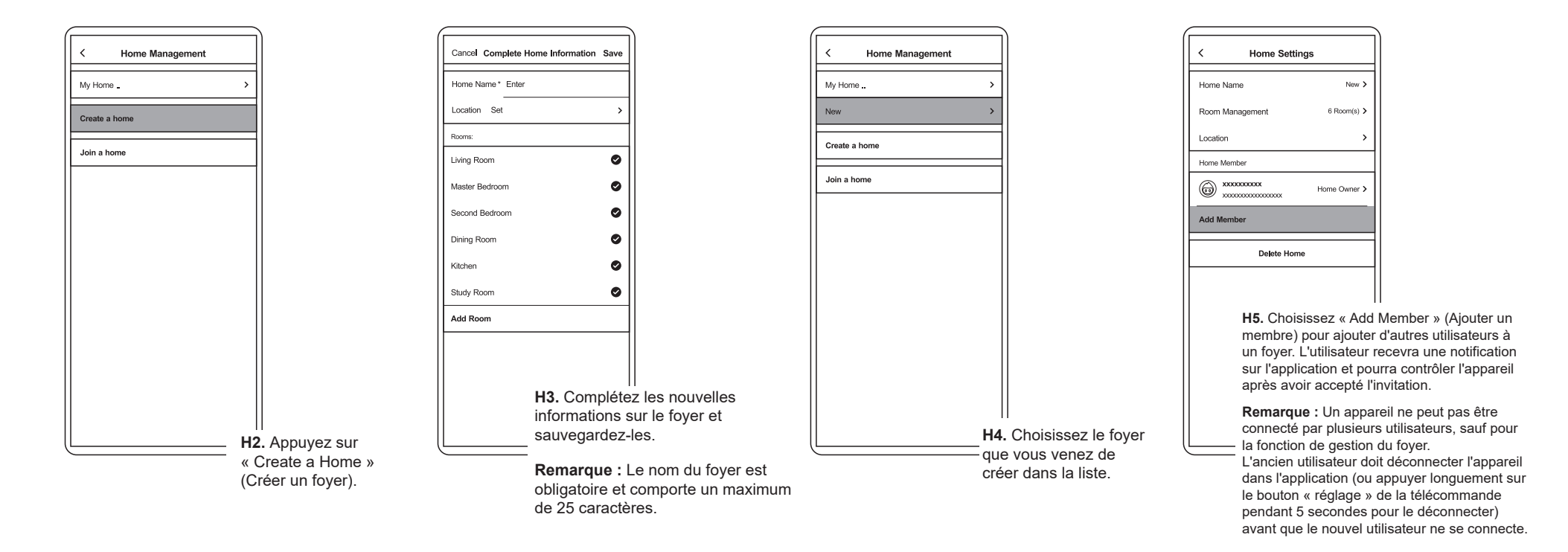